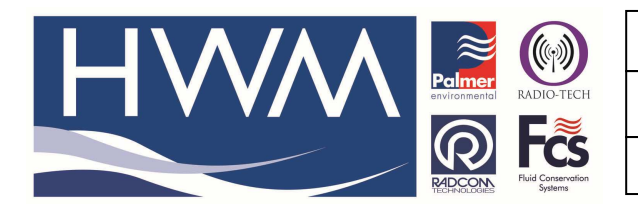

Made By: AB 18/06/14

Version: 1.0

**Title – Permanet LX Configuration** 

(Issue 1)

# Question – How do I configure a single channel Permanet LX including setting up on Datagate and viewing on HWM Online

The general configuration for a Permanet LX is as per a normal Multilog LX – the specific requirements for this variant are as follows -

During logger configuration Channel 1 will be the 'Noise' channel Set the calibration value to 1.0 and ensure it is 'Enabled'

|                                                                                                    | Config                                                                                                    | gure Logger Wizard                                                                                                    | ×        |
|----------------------------------------------------------------------------------------------------|----------------------------------------------------------------------------------------------------|----------------------------------------------------------------------------------------------------|----------|
| Configuration Summary:                                                                                                    |                                                                                                    | Configuration Option:                                                                                                    |          |
| <ul> <li>Logger Type:</li> <li>Connection Type:</li> <li>Baud Rate:</li> <li>Years</li> <li>Logger Type:</li> <li>Zone:</li> <li>Location:</li> <li>Connection Type:</li> <li>Baud Rate:</li> <li>Telephone Number:</li> <li>Annel 1:</li> </ul> | Multilog LX GPRS<br>Direct (Cable)<br>Baud Rate: 9600<br>Multilog LX GPRS<br>EH2_:<br>4SD :<br>GPRS<br>Baud Rate: 9600<br>+447713369404 | Channel 01 Configuration:         Enable the channel if required and set the logging mode for digital channels. Select the required transducer type            Enabled             Transducer             Calibration:             0.100000 | ^ `<br>· |
| <                                                                                                    | >                                                                                                    | Enter Calibration values Advanced                                                                                                    |          |
|                                                                                                    |                                                                                                    | << Previous Next >> Cance                                                                                                    |          |

## Channel 2 will be the 'Level' Channel Set the calibration value to 1.0 and ensure it is 'Enabled'

|                                                                                                    | Config                                                                                                    | jure Logger Wizard 🛛 🗙                                                                                                    |
|----------------------------------------------------------------------------------------------------|----------------------------------------------------------------------------------------------------|----------------------------------------------------------------------------------------------------|
| Configuration Summary:                                                                                                    |                                                                                                    | Configuration Option:                                                                                                    |
| Logger Type:<br>Connection Type:<br>Baud Rate:<br>Logger Type:<br>Cone:<br>Location:<br>Connection Type:<br>Baud Rate:<br>Helephone Number:<br>Channel 1: | Multilog LX GPRS<br>Direct (Cable)<br>Baud Rate: 9600<br>Multilog LX GPRS<br>EH2_:<br>4SD:<br>GPRS<br>Baud Rate: 9600<br>+447713369404 | Channel 01 Configuration:<br>Enable the channel if required and set the logging mode for digital channels. Select the required transducer type<br>Enabled<br>Transducer Analogue (Pressure) |
| <                                                                                                    | >                                                                                                    | Calibration: 0.100000 Enter Calibration values Advanced                                                                                                    |
|                                                                                                    |                                                                                                    | << Previous Next >> Cancel                                                                                                    |

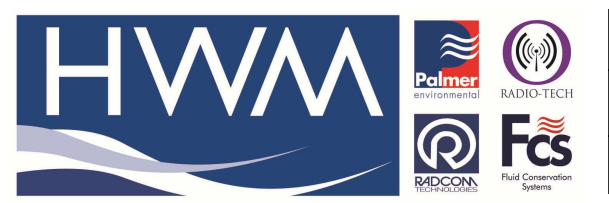

Version: 1.0

Title – Permanet LX Configuration

Made By: AB 18/06/14

(Issue 1)

Channel 3 is the 'Leak/No leak' channel – Set the calibration value to 1.0 and ensure it is 'Enabled'

| Configure Logger Wizard                                                                                                    |                                                                                                    |                                                                                                    |          |  |
|----------------------------------------------------------------------------------------------------|----------------------------------------------------------------------------------------------------|----------------------------------------------------------------------------------------------------|----------|--|
| Configuration Summary:                                                                                                    |                                                                                                    | Configuration Option:                                                                                                    |          |  |
| Logger Type:<br>Connection Type:<br>Baud Rate:<br>Logger Type:<br>Cone:<br>Location:<br>Connection Type:<br>Baud Rate:<br>Eaud Rate:<br>Lephone Number:<br>Channel 1:<br>Channel 1:<br>Channel 2:<br>Channel 3: | Multilog LX GPRS<br>Direct (Cable)<br>Baud Rate: 9600<br>Multilog LX GPRS<br>EH2_:<br>4SD:<br>GPRS<br>Baud Rate: 9600<br>+447713369404 | Channel 03 Configuration:         Enable the channel if required and set the logging mode for digital channels. Select the required transducer type               Enabled | < ><br>> |  |
| <                                                                                                    | >                                                                                                    | Calibration: 0.100000 Enter Calibration values Advanced                                                                                                    |          |  |
|                                                                                                    |                                                                                                    | << Previous Next >> Canc                                                                                                    | el 🔤     |  |

Select 'Next'

At the next screen configure the Sample rate to be '24 Hours' as below -

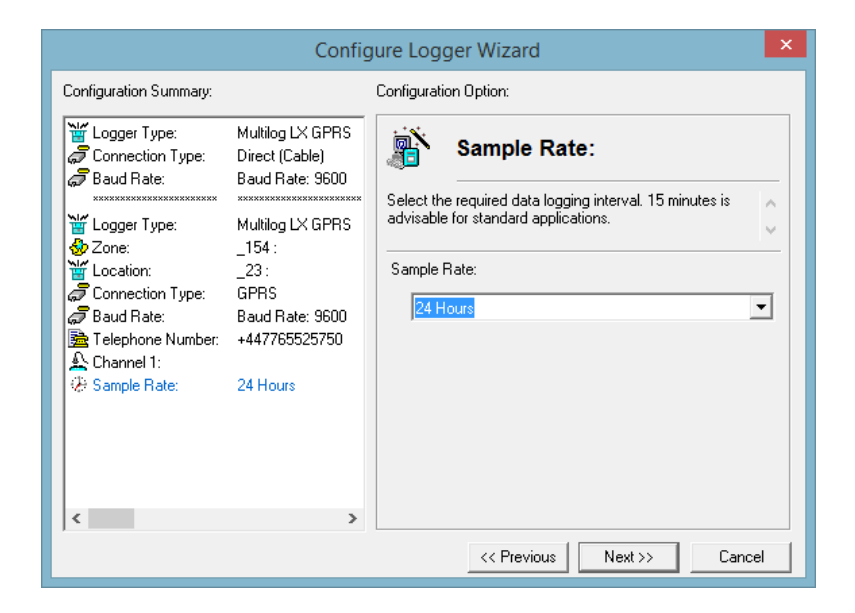

Select 'Next'

The logger start time needs to be set for 5.30am (as this defines the time the data will be downloaded from the Permalog to the LX logger each day)

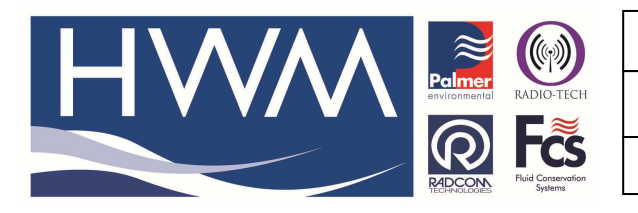

Version: 1.0

# Title – Permanet LX Configuration

Made By: AB 18/06/14

(Issue 1)

| Configure Logger Wizard                                                                                                    |                                                                                                    |                                                                                                    |  |  |
|----------------------------------------------------------------------------------------------------|----------------------------------------------------------------------------------------------------|----------------------------------------------------------------------------------------------------|--|--|
| Configuration Summary: Configuration Option:                                                                                                    |                                                                                                    |                                                                                                    |  |  |
| Logger Type:<br>Connection Type:<br>Baud Rate:<br>Logger Type:<br>Connection Type:<br>Connection Type:<br>Baud Rate:<br>Baud Rate:<br>Channel 1:<br>Channel 1:<br>Channel 1:<br>Channel 3:<br>Sample Rate:<br>Record Start Time:<br>Memory Mode: | Multilog LX GPRS<br>Direct (Cable)<br>Baud Rate: 9600<br>Multilog LX GPRS<br>EH2_:<br>4SD :<br>GPRS<br>Baud Rate: 9600<br>+447713369404<br>24 Hours<br>05:30:00 23/10/20 <sup>-</sup><br>Cyclic Memory | Recording:         Enter the recording start time. If a stop time is required, select enable stop and enter the stop time. Loggers are       •         Record Start Time:       05:30:00 ÷ 23/10/2013 •         Record Stop Time:       17:06:16 ÷ 22/10/2013 •         Enable Stop       •         Cyclic Memory       •         Stop Cyclic Memory       •         Cancel       • |  |  |

Call in should be set at twice per day at 5.40am and 6.00am

|                                                                                                    | Config                                                                       | ure Logger                      | Wizard                                   |                                                     | ×      |
|----------------------------------------------------------------------------------------------------|------------------------------------------------------------------------------|---------------------------------|------------------------------------------|-----------------------------------------------------|--------|
| Configuration Summary:                                                                                                    |                                                                              | Configuration Op                | otion:                                   |                                                     |        |
| Logger Type:<br>Cone:<br>Connection:<br>Baud Rate:<br>Lelephone Number:                                                                                                    | Multilog LX GPR<br>EH2_:<br>4SD:<br>GPRS<br>Baud Rate: 9601<br>+447713369404 | Select the call times/frequence | PRS Call 1<br>ing mode, and c<br>cy.     | Times                                               | < >    |
| Channel 1:<br>Channel 2:<br>Channel 3:<br>Channel 8:                                                                                                    | 24 Hours                                                                     |                                 | all Times Table                          |                                                     | •      |
| Precord Start Time:     Precord Start Time:     Precord Start Time:     Precord Start Time:     Drata:     [1] UDP:     [2] UDP:                                                                                                    | 05:30:00 23/10,<br>Cyclic Memory<br>GPRS UDP<br>Igrudp.hwm-wate              | Enable                          | Time<br>05:40:00<br>06:00:00<br>00:00:00 | UDP<br>[1] lgrudp.h<br>[1] lgrudp.h<br>[1] lgrudp.h | ~<br>~ |
| Correction of the second second secon | Call Times Table                                                             |                                 | << Previous                              | Next >>                                             | Cancel |

All other settings as per normal Multilog LX and then 'Upload' the settings to the logger -

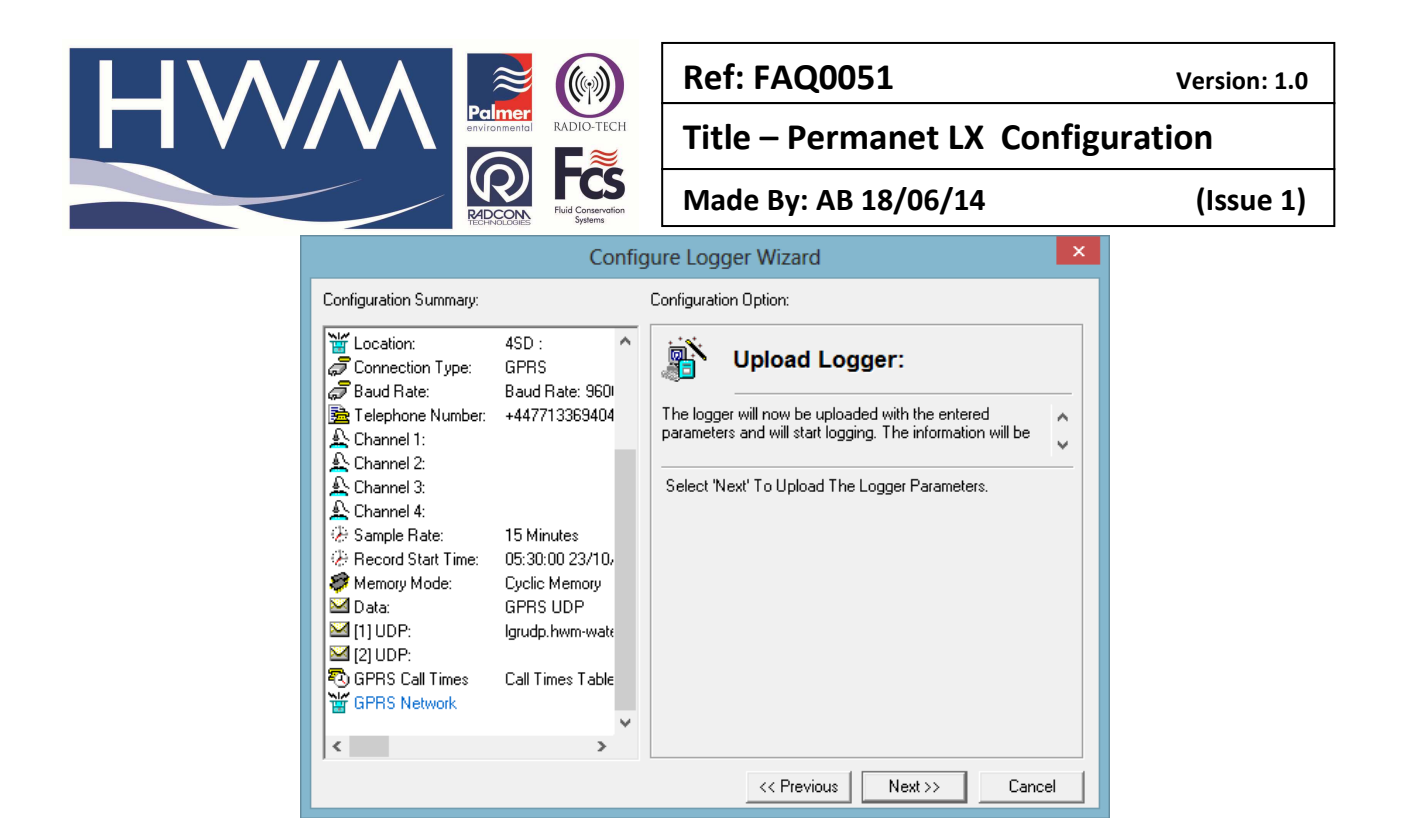

Carry out a GPRS test to ensure you have communications to Datagate.

| Configure Logger Wizard                                                                                                    |                                                                                            |                                                                                                    |  |  |  |
|----------------------------------------------------------------------------------------------------|--------------------------------------------------------------------------------------------|----------------------------------------------------------------------------------------------------|--|--|--|
| Configuration Summary:                                                                                                    |                                                                                            | Configuration Option:                                                                                                    |  |  |  |
| <ul> <li>✓ Zone:</li> <li>✓ Location:</li> <li>✓ Connection Type:</li> <li>✓ Baud Rate:</li> <li>M Channel 1:</li> <li>▲ Channel 1:</li> <li>▲ Channel 2:</li> <li>▲ Channel 3:</li> <li>④ Sample Rate:</li> <li>④ Record Start Time:</li> </ul> | EH2_: ^<br>4SD :<br>GPRS<br>Baud Rate: 960<br>+447713369404<br>24 Hours<br>05:30:00 23/10, | Finished:         The logger has been uploaded and started. The location information has also been entered in the database.         The Logger has now been uploaded The Database has been updated Zero Transducers: |  |  |  |
| <ul> <li>✓ Memory Mode:</li> <li>✓ Data:</li> <li>✓ [1] UDP:</li> <li>✓ [2] UDP:</li> <li>To GPRS Call Times</li> <li>✓ GPRS Network</li> </ul>                                                                                                  | Cyclic Memory<br>GPRS UDP<br>Igrudp.hwm-wate<br>Call Times Table                           | >2<                                                                                                    |  |  |  |
| ,                                                                                                    |                                                                                            | << Previous Next >> Finish                                                                                                    |  |  |  |

#### IMPORTANT

Now ensure the Permalog is 'woken up' from its transport mode by swiping the side of it using the magnetic base of the LX Antenna and ensuring there is a short sequence of Red and Green LED flashes visible in the winodw in the top of the yellow moulding -

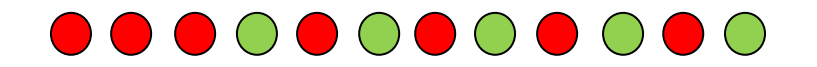

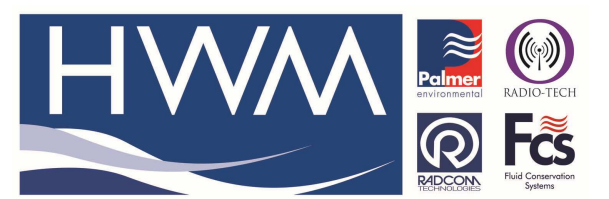

| Ref: FAQ0051                      | Version: 1.0 |  |  |  |  |
|-----------------------------------|--------------|--|--|--|--|
| Title – Permanet LX Configuration |              |  |  |  |  |
| Made Bv: AB 18/06/14              | (Issue 1)    |  |  |  |  |

Datagate /HWM Online

Open the correct Datagate account and locate the logger and 'open' it -

| anto mohifi com (douals/lacana                                                                                                    | html2id_ 20026                                                                                                    | A = 0                                                                                                    | a 🖸 x Gausia 🛛 🛛 🕅                                                                                                    |
|----------------------------------------------------------------------------------------------------|----------------------------------------------------------------------------------------------------|----------------------------------------------------------------------------------------------------|----------------------------------------------------------------------------------------------------|
| gate mount com/ agweb/ logger                                                                                                    | anniniu=23030                                                                                                    | 14 ° C                                                                                                    |                                                                                                    |
| HWM                                                                                                    | DataGate                                                                                                    |                                                                                                    | Current user: hwmsa01<br>Access level: Super admin<br>Logout: logout                                                         |
| Loggers                                                                                                    | View logger                                                                                                    |                                                                                                    |                                                                                                    |
| Loggers<br>Summary<br>All Loggers<br>Quiet loggers<br>Lost loggers<br>Upload loggers<br>Create a new logger<br>Send to loggers<br>Logger Types<br>Logger types<br>New logger type<br>Channel units<br>New channel units | Serial number 25323197<br>Datagete number 29036<br>Mobile number 19047297540<br>GSM date number<br>Site name Permanet HUB<br>Site id 11th St Yard<br>Date created 14-Mar-2013 02:3<br>Network T-Mobile<br>Type WIS<br>Owned by Miami Dade Count | Latitude 25.78441<br>Longitude - 60.21195<br>Height AQD<br>Start date 21-Mar-2013 00:00<br>End date 14-Mar-2013 20:90<br>Battery condition 0.0v<br>5:38 Signal strength<br>Version<br>Type<br>ty1<br>Alarm responses Incoming data Incoming text Outgoing me | Edit logger<br>Edit logger channels                                                                                          |
| Accounts                                                                                                    | Incoming GPRS messages                                                                                                    | Incoming SMS messages Out                                                                                                    | tgoing messages                                                                                                    |
| My Account<br>My Account<br>Change my password<br>All accounts<br>All accounts<br>Create new account                                                                                                    | Deduct credits false (toggle)<br>Credits 100000<br>Credits used 0<br>Number received 0<br>Waiting for credits 0                                                                                                    | Deduct credits false (toggle)<br>Credits 1000<br>Credits used 0<br>Number received 0<br>Waiting for credits 0                                                                                                    | Deduct credits true (toggle)<br>Credits 1000<br>Credits used 0<br>Number sent 0<br>Waiting for credits 0<br>Last messes sent |
| Logs                                                                                                    | Alert after x days 0                                                                                                    | Alert after x days 0                                                                                                    | Los mange son                                                                                                    |
| Messaging logs<br>Incoming SMS<br>Incoming GPRS<br>Incoming Alarms<br>Outgoing messages<br>Lost messages                                                                                                    | Add incoming GPRS credits 1000 Add GPRS cred                                                                                                    | Add incoming SMS credits                                                                                                    | Add outgoing credits           1000         Add credits                                                                      |

### Select the 'Channels' tab -

| 🔜 🗍 View logger - HWM DataGa                                                                             | ste +                                                    |                                                                     |                   |                         |                                                                    |                |         |        |                                                                 |             | - 1 |  |
|----------------------------------------------------------------------------------------------------|----------------------------------------------------------|---------------------------------------------------------------------|-------------------|-------------------------|--------------------------------------------------------------------|----------------|---------|--------|-----------------------------------------------------------------|-------------|-----|--|
| agate. <b>mobifi.com</b> /dgweb/logger.ht                                                                | ml?id=29036#channels                                     |                                                                     |                   |                         |                                                                    | <u>∱</u> ⊽ C   | 🕄 🕶 Goo | igle   |                                                                 | ۶ 🗈         | 3 - |  |
| ted Getting Started                                                                                      | DataGa                                                   | te                                                                  |                   |                         |                                                                    |                |         |        | Current user: hwmsal<br>Access level: Super a<br>Logout: logout | 01<br>admin |     |  |
| Loggers                                                                                                  | View logger                                              |                                                                     |                   |                         |                                                                    |                |         |        |                                                                 |             |     |  |
| Loggers<br>Summary<br>All Loggers<br>Quiet loggers<br>My Loggers                                         | Serial nur<br>Datagate nur<br>Mobile nur<br>GSM data nur | mber 25323197<br>mber 29036<br>mber 1904729754<br>mber              | 0                 | Lor<br>Heigh<br>Sta     | atitude 25.78441<br>Igitude -80.2118<br>It AOD<br>It date 21-Mar-2 | 5<br>013 00:00 |         |        | Edit logger<br>Edit logger chann                                | els         |     |  |
| Lost loggers<br>Upload loggers<br>Create a new logger<br>Send to loggers                                 | Site F<br>S<br>Date cre<br>Net                           | ite id 11th St Yard<br>ated 14-Mar-201<br>work T-Mobile<br>Type Wi5 | 3 02:35:38        | Battery co<br>Signal st | rength<br>/ersion<br>Type                                          | 010 20.09      |         |        |                                                                 |             |     |  |
| Logger Types<br>Logger types<br>New logger type                                                          | Owne                                                     | d by Miami Dade                                                     | County1           |                         |                                                                    |                |         |        |                                                                 |             |     |  |
| Channel units<br>Channel units<br>New channel unit                                                       | Credits Cha                                              | nnels Account                                                       | s Alarm responses | Incoming data           | Incoming text                                                      | Outgoing mes   | sages   |        |                                                                 |             |     |  |
| Accounts                                                                                                 | Channels                                                 |                                                                     |                   |                         |                                                                    |                |         |        |                                                                 |             |     |  |
| My Account<br>My Account<br>Change my password                                                           | Number Flo                                               | w pulse factor                                                      | Meter read value  | Meter read date         | Analog low                                                         | Analog high    | Name    | Offset | Measurement                                                     | Delete      |     |  |
| All accounts                                                                                             | Nothing found to                                         | display.                                                            |                   |                         |                                                                    |                |         |        |                                                                 |             |     |  |
| All accounts<br>Create new account                                                                       |                                                          |                                                                     |                   |                         |                                                                    |                |         |        |                                                                 |             |     |  |
| Logs                                                                                                    |                                                          |                                                                     | Add               | new channel             | Edit logg                                                          | ger channels   |         |        |                                                                 |             |     |  |
| Messaging logs<br>Incoming SMS<br>Incoming GPRS<br>Incoming Alarms<br>Outgoing messages<br>Lost messages |                                                          |                                                                     |                   |                         |                                                                    |                |         |        |                                                                 |             |     |  |

If no channels are showing then select the 'Add new channel' button

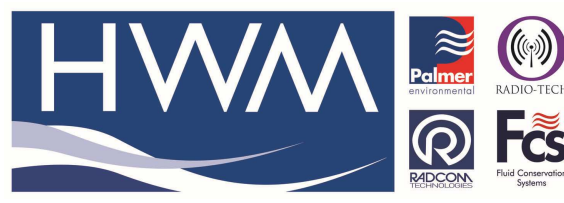

Version: 1.0

Title – Permanet LX Configuration

Made By: AB 18/06/14

(Issue 1)

| Create the channels as follows – |            |           |  |  |  |  |
|----------------------------------|------------|-----------|--|--|--|--|
| Ch1 = Leak/no leak               | Offset 0.0 | Cal = 1.0 |  |  |  |  |
| Ch2 = Noise                      | Offset 0.0 | Cal = 1.0 |  |  |  |  |
| Ch3 = Spread                     | Offset 0.0 | Cal = 1.0 |  |  |  |  |

Incoming messages bifi.com/dgweb/addloggercha

datagate.n

Cal = 1.0 Cal = 1.0 then select 'Update logger channels' button

| <form></form>                                                                                                    | fisited 🧶 Getting Started                                                                                                    |                                                                                                    |                                                                                                    | 合、                                                                                                    | 🕫 C <sup>e</sup> 🛛 🔁 🕈 Google                   |                                           | 2                              | •                        | +  |  |
|----------------------------------------------------------------------------------------------------|----------------------------------------------------------------------------------------------------|----------------------------------------------------------------------------------------------------|----------------------------------------------------------------------------------------------------|----------------------------------------------------------------------------------------------------|-------------------------------------------------|-------------------------------------------|--------------------------------|--------------------------|----|--|
| <form><form><form><form><form><form><form><form><form><form><form><form><form><form><form><form></form></form></form></form></form></form></form></form></form></form></form></form></form></form></form></form>                                                                                                    |                                                                                                    |                                                                                                    |                                                                                                    |                                                                                                    |                                                 |                                           |                                |                          |    |  |
|                                                                                                    |                                                                                                    | DataGate                                                                                                    |                                                                                                    |                                                                                                    |                                                 | Current user:<br>Access level:<br>Logout: | hwmsa01<br>Super adı<br>logout | min                      |    |  |
|                                                                                                    | oggers                                                                                                    | Edit logger channe                                                                                                    | ls                                                                                                    |                                                                                                    |                                                 |                                           |                                |                          |    |  |
|                                                                                                    | Loggers                                                                                                    |                                                                                                    | 20010                                                                                                    |                                                                                                    |                                                 |                                           |                                |                          |    |  |
|                                                                                                    | All Loggers                                                                                                    | Channel 1                                                                                                    |                                                                                                    | Channel 2                                                                                                    |                                                 |                                           |                                |                          |    |  |
| <pre>kink in generation in the second of the second of the</pre>                                                                                                    | Quiet loggers<br>My Loggers                                                                                                    | Hamber                                                                                                    | <u>.</u>                                                                                                    |                                                                                                    | 2                                               |                                           |                                |                          |    |  |
| <pre> The set of bigses takes the set of the set of the</pre>                                                                                                    | Lost loggers                                                                                                    | Name                                                                                                    |                                                                                                    | Name                                                                                                    |                                                 |                                           |                                |                          |    |  |
| Same a non longer<br>men longer<br>men | Create a new logger                                                                                                    | Offset                                                                                                    |                                                                                                    | Offset                                                                                                    |                                                 |                                           |                                |                          |    |  |
| Nome Name       Calibration Multiplier       D         Nome Name       Nome Name       D         Nome Name       Analogue low value       D         Analogue low value       D       D         Nome Name       Analogue low value       D         Analogue low value       D       D         Nome Name       Nome Name       D         Nome Name       D       D         Nome Name       D       D       D         Nome Name       D                                                                                                    | Send to loggers<br>Logger Types                                                                                                    | Channel type                                                                                                    | Leak v                                                                                                    | Channel type                                                                                                    | Noise 🗸                                         |                                           |                                |                          |    |  |
| <pre>Chance of mail with it is the read value in the read value in</pre>                                                                                                    | Logger types                                                                                                    | Calibration Multiplier                                                                                                    | 1.0                                                                                                    | Calibration Multiplier                                                                                                    | 1.0                                             |                                           |                                |                          |    |  |
| <pre>Note watch is the read data 2 2 4 4 2022 0 0 0 0 0 0 0 0 0 0 0 0 0</pre>                                                                                                    | Channel units                                                                                                    | Meter read value                                                                                                    |                                                                                                    | Meter read value                                                                                                    |                                                 |                                           |                                |                          |    |  |
| <pre>cccccccccccccccccccccccccccccccccccc</pre>                                                                                                    | New channel unit                                                                                                    | Meter read date                                                                                                    | 27 v 4 v 2012 v 0 v 0 v                                                                                                    | Meter read date                                                                                                    | 27 v 4 v 2012 v                                 | 0 v 0 v                                   |                                |                          |    |  |
| My Account of the program general set of the program general set                                                                                                    | Accounts                                                                                                    | Analogue low value                                                                                                    |                                                                                                    | Analogue low value                                                                                                    |                                                 |                                           |                                |                          |    |  |
| Analog   Analog   Analog   Charles   Signal direction   Analog   Analog <td< td=""><td>My Account<br/>My Account</td><td>Analogue high value</td><td></td><td>Analogue high value</td><td></td><td></td><td></td><td></td><td></td><td></td></td<>                                                                                                    | My Account<br>My Account                                                                                                    | Analogue high value                                                                                                    |                                                                                                    | Analogue high value                                                                                                    |                                                 |                                           |                                |                          |    |  |
| All control of call for which is a service of the service of the                                                                                                    | Change my password                                                                                                    |                                                                                                    |                                                                                                    |                                                                                                    |                                                 |                                           |                                |                          |    |  |
| spin   Messangi baris   Manano duration   Differ foal   Goden codis   Coden codis   Codis   Codis   C                                                                                                    | All accounts                                                                                                    | Channel 3                                                                                                    |                                                                                                    |                                                                                                    |                                                 |                                           |                                |                          |    |  |
| Message dots<br>Looming divis<br>Looming divis<br>Looming divis<br>Looming divis<br>Looming divis<br>Looming divis<br>Looming divis<br>Research<br>Looping divis<br>Research<br>Looping divis<br>Research<br>Research<br>Resear                                                                                                    | ogs                                                                                                    | Number                                                                                                    | 3                                                                                                    |                                                                                                    |                                                 |                                           |                                |                          |    |  |
| <pre>storming deres die storming deres die storming</pre>                                                                                                    | Messaging logs                                                                                                    | Name                                                                                                    |                                                                                                    |                                                                                                    |                                                 |                                           |                                |                          |    |  |
| Including interseges       Image: Spread with the spread with the spre                                                                                                    | Incoming GPRS                                                                                                    | Offeet                                                                                                    |                                                                                                    |                                                                                                    |                                                 |                                           |                                |                          |    |  |
| Lanne type i gered u<br>charmen type i gered u<br>charmen                                                                                                    | Incoming Alarms<br>Outgoing messages                                                                                                    | Changel t                                                                                                    |                                                                                                    |                                                                                                    |                                                 |                                           |                                |                          |    |  |
| tended API   Offer logar   PP log   AP log   Logar   AP log   Logar   AP log   Logar   Meter read date   27 v 4 v 2012 v 0 v 0 v   Analogue low value   Analogue low value   Analogue low value   Analogue low value   Incoming messages   PI   Statistics Statistics                                                                                                    | Lost messages                                                                                                    | Calibration of the second                                                                                                    | spread v                                                                                                    |                                                                                                    |                                                 |                                           |                                |                          |    |  |
| Weter read value   Analogue login   Analogue login   Analogue login   Analogue login   Analogue login   Meter read value   Analogue login   Meter read value   Analogue login   Meter read value   Analogue login   Meter read value   Meter read value   Analogue login   Meter read value   Meter read value   Uddate logger channels   Statistice   Norme of   Date oreard   24-Apr-2012 11-45:38   Norme of   Date oreard   24-Apr-2012 11-45:38   Norme of thy   Date oreard   24-Apr-2012 11-45:38   Norme of thy   Date oreard   24-Apr-2012 11-45:38   Norme of thy   Date oreard   24-Apr-2012 11-45:38   Norme of thy   Date oreard   Date oreard   Analog login messages   Weter read date   Norme of thy   Names oreard   1 1 0   2 1 0   2 1 0   2 1 0   2 1 0   2 1 0   2 1 0   2 1 0   2 1 0   2 1 0   2 1 0   2 1 0   2 1 0   2 1 0   2 1 0   2 1 0   2 1 0   2 1 0   2 1 0   2 1 0   2 1 0   2 1 0   2 1 0 <td>Extended API</td> <td>Calibration Multiplier</td> <td>1.0</td> <td></td> <td></td> <td></td> <td></td> <td></td> <td></td> <td></td>                                                                                                    | Extended API                                                                                                    | Calibration Multiplier                                                                                                    | 1.0                                                                                                    |                                                                                                    |                                                 |                                           |                                |                          |    |  |
| Art log   Logris   Logris   Logris   Catal   Catal    Catal   Catal   Catal   Catal   Catal   Catal   Catal   Catal   Catal   Catal   Catal   Catal   Catal   Catal   Catal   Catal   Catal   Catal    Catal                                                                                                    | Other logs<br>FTP log                                                                                                    | Meter read value                                                                                                    |                                                                                                    |                                                                                                    |                                                 |                                           |                                |                          |    |  |
| copies   create   create   resterior   Statistici   statistici   create   statistici   create   statistici   statistici   create   statistici   create   statistici   statistici </td <td>API log<br/>Logs</td> <td>Meter read date</td> <td>27 v 4 v 2012 v 0 v 0 v</td> <td></td> <td></td> <td></td> <td></td> <td></td> <td></td> <td></td>                                                                                                    | API log<br>Logs                                                                                                    | Meter read date                                                                                                    | 27 v 4 v 2012 v 0 v 0 v                                                                                                    |                                                                                                    |                                                 |                                           |                                |                          |    |  |
| Aalogue high value  Kesage statistics  Kesage statistics  Kesage stati                                                                                                    | Logins                                                                                                    | Analogue low value                                                                                                    |                                                                                                    |                                                                                                    |                                                 |                                           |                                |                          |    |  |
| Create of Message statistics   Ressage statistics   Ressage statistics   Date created 24.4pc-2012 11:45:58   Signal strength 10   Create a new logger   rest a new logger   rest new socunt   rest new socunt   rest new socunt <t< td=""><td>Credits</td><td>Analogue high value</td><td></td><td></td><td></td><td></td><td></td><td></td><td></td><td></td></t<>                                                                                                    | Credits                                                                                                    | Analogue high value                                                                                                    |                                                                                                    |                                                                                                    |                                                 |                                           |                                |                          |    |  |
| Statistics<br>Incoming messages<br>by:       Update logger channels         Statistics<br>Incoming messages<br>by:       Statistics<br>Incoming messages<br>by:       Signal strength: 10<br>Version: 3.37<br>Type PV-102-002U         Prester a rev logger<br>ropes<br>ger Types<br>we logger types<br>manel units<br>Tamele units<br>tamene units<br>tamene units                                                                                                    | Credits                                                                                                    |                                                                                                    |                                                                                                    |                                                                                                    |                                                 |                                           |                                |                          |    |  |
| Stabilica<br>Incoming messages<br>VI<br>Series a point of loggers<br>der Types<br>ger Types<br>we logger types<br>we longer types<br>we longer types<br>we longer types<br>we longer types<br>we longer types<br>we longer types<br>we longer types<br>der types<br>we longer types<br>der types<br>we longer types<br>der types<br>we longer types<br>der types<br>der t                                                                                                    | Ressage statistics                                                                                                    | Update logger channe                                                                                                    | Is                                                                                                    |                                                                                                    |                                                 |                                           |                                |                          |    |  |
| Incoming messages<br>preate a new logger<br>tage thouses<br>tage thouses<br>the treated 24-Apr-2012 11:45:58<br>Date created 24-Apr-2012 11:45:58<br>Network Voldsone<br>Type PV-102-002U<br>Type PV-102-002U<br>T                                                                                                    | Statistics                                                                                                    |                                                                                                    |                                                                                                    |                                                                                                    |                                                 |                                           |                                |                          |    |  |
| sine in<br>sine in<br>part loger<br>and to logers<br>ager Types<br>we loger types<br>we volger types<br>we volger types<br>we volger types<br>we volger types<br>and units<br>Account<br>Account<br>Acco                                                                                                   | Incoming messages                                                                                                    |                                                                                                    |                                                                                                    |                                                                                                    |                                                 |                                           |                                |                          |    |  |
| see an ew logger<br>for loggers<br>ger Types<br>ger Types<br>ger Types<br>we logger types<br>nomed units<br>tex channel unit:<br>Type IX GPRS<br>Owned by Thames Water Olympic Project<br>Type IX GPRS<br>Owned by Thames Water Olympic Project<br>Type IX GPRS<br>Owned by Thames Water Olympic Project<br>Type IX GPRS<br>Owned by Thames Water Olympic Project<br>Type IX GPRS<br>Owned by Thames Water Olympic Project<br>Type IX GPRS<br>Type IX GPRS<br>Type IX G                                                                                                    | API                                                                                                    |                                                                                                    |                                                                                                    |                                                                                                    |                                                 |                                           |                                |                          |    |  |
| Account<br>Account<br>Account<br>Analog My Baser<br>accounts<br>Inonge my Baser<br>accounts<br>Inonge my Baser<br>accounts<br>Inonge My Baser<br>Inonge My Baser                                                                                                    | API                                                                                                    |                                                                                                    |                                                                                                    |                                                                                                    |                                                 |                                           |                                |                          |    |  |
| Account<br>hange my password<br>accounts<br>il a counts<br>il a c                                                                                                    | reate a new logger<br>end to loggers<br>ger Types<br>gyger type<br>mole units<br>hannel units                                                                                                    | Site is<br>Date created 24-<br>Network Vod<br>Type LX,<br>Owned by Tha<br>Credits Channels                                                                                                    | Apr-2012 11:45:58<br>afone<br>SPRS<br>mes Water Olympic Project<br>Accounts Alarm responses Incomi                                                                                                    | Signal strength 10<br>Version 3.37<br>Type FW-102-002U<br>ng data Incoming text Out                                                                                                    | tgoing messages                                 |                                           |                                |                          |    |  |
| Name     Flow pulse factor     Heter read value     Meter read date     Analog low     Analog low     Name     Offset     Measurement     Delete       ia cocunts     1     1.0     2012-04-27 00:00:00     Image: Common SMS     Image: Common SMS     Image: Commo                                                                                                    | reate a new logger<br>end to loggers<br>ger Types<br>goger type<br>hannel units<br>hannel units<br>worksmuts                                                                                                    | Site in<br>Date created 24-<br>Network Vod<br>Type UX-<br>Owned by Tha<br>Create: Channels<br>Channels                                                                                                    | Apr-2012 11:45:59<br>afone<br>PRPS<br>mes Water Clympic Project<br>Accounts Alarm responses Incomin                                                                                                    | Signal strength 10<br>Version 3.37<br>Type FW-102-002U<br>ng data Incoming text Out                                                                                                    | tgoing messages                                 |                                           |                                |                          |    |  |
| 1     1.0     2012-04-27 00:00:00     Image: Comparison of the second of the second                                                                                                    | reate a new logger<br>end to loggers<br>ger Types<br>ogger types<br>we logger type<br>swe logger type<br>swe logger type<br>annel units<br>we channel unit<br><b>swints</b><br>Account                                                                                                    | Date in<br>Date created 24-<br>Network Vod<br>Type LX-<br>Owned by Tha<br>Credits Channels                                                                                                    | Apr-2012 11:45:58<br>ofone<br>2985<br>mes Water Olympic Project<br>Accounts Alarm responses Incomir                                                                                                    | Signal strength 10<br>Version 3.37<br>Type FW-102-002U<br>ng data Incoming text Ou                                                                                                    | tgoing messages                                 |                                           |                                |                          |    |  |
| reade area account     2     1.0     2012-04-27 00:00:00     Noise     1       seguing logs<br>scoming GRPS<br>scoming GRPS<br>scoming GRP                                                                                                    | reats a new logger<br>and to loggers<br>are Types<br>are Types<br>who logger type<br>who logger type<br>who logger type<br>who logger type<br>who logger type<br>who logger type<br>who logger type<br>who logger type<br>who logger type<br>and logger<br>and logger | Site ia<br>Date created 24-<br>Network Ved<br>Type LX<br>Owned by The<br>Credits Channels<br>Channels<br>Number Flow pulse fr                                                                                                    | Apr-2012 11:45:58<br>drone<br>BPRS<br>Water Olympic Project<br>Accounts Alarm responses Incomin<br>Accounts Alarm responses Incomin                                                                                                    | Signal strength 10<br>Version 3.37<br>Type FW-102-002U<br>ng data Incoming text Out                                                                                                    | tgaing messages<br>Nalog high Name Of           | ffset Measur                              | ement                          | Dele                     | te |  |
| saging logs<br>cooming SMS<br>cooming AMS<br>cooming AMS<br>cooming AMS<br>cooming AMS<br>cooming AMS<br>cooming AMS<br>cooming AMS<br>ams ams ams ams ams amp amp amp amp amp amp amp amp amp amp                                                                                                    | reate a new logger<br>end to loggers<br>ger Types<br>giger type<br>mel units<br>ew channel unit<br>units<br>Account<br>Account<br>Account<br>anage my password<br>accounts<br>accounts                                                                                                    | Site id<br>Date created 24-<br>Network Vod<br>Type LX<br>Owned by The<br>Credits Channels<br>Number Flow pulse fr<br>1 1.0                                                                                                    | Apr-2012 11:45:58<br>afone<br>SPRS<br>mes Water Olympic Project<br>Accounts Alarm responses Incomin<br>Accounts Alarm responses Incomin<br>tetor Neter read value Neter r<br>2012-04-27                                                                                                    | Signal strength 10<br>Version 3.37<br>Type FW-102-002U<br>ng data Incoming text Out<br>ead date Analog low An<br>00:00:00                                                                                                    | tgoing messages                                 | ifset Measur<br>Leak                      | ement                          | Dele                     | te |  |
| tooming GMS<br>tooming Alarms<br>utgalang messages<br>sat messages<br>sat messages<br>sat messages<br>summary<br>tended API<br>ten jogs<br>page<br>sage<br>sage<br>sage<br>sage<br>sage<br>sage<br>sage<br>s                                                                                                    | reate a new logger<br>end to loggers<br>ger Types<br>goger type<br>manel units<br>hannel units<br>w channel units<br>with the secont<br>y Account<br>hange my password<br>accounts<br>reate new account                                                                                                    | Creditz Channels Channels 1.0<br>Creditz Channels 1.0<br>Creditz Channels 1.0<br>Channels 1.0<br>2 1.0                                                                                                    | Apr-2012 11:45:59<br>afone<br>BPRS<br>Meter Volumpic Project<br>Accounts Alarm responses Incomir<br>Accounts Alarm responses Incomir<br>Accounts Alarm Responses Incomir<br>Accounts Alarm Responses Incomir<br>Accounts Alarm Res | Signal strength 10<br>Version 3.37<br>Type FW-102-002U                                                                                                    | tgoing messages                                 | ffset Measur<br>Leak<br>Noise             | ement                          | Dele<br>Î<br>Î           | te |  |
| gins dits dia credits dela credit di credit di                                                                                                    | reate a new logger<br>end to loggers<br>ger Types<br>geger type<br>mole units<br>who hannel units<br>with a second<br>v cocount<br>hange my password<br>accounts<br>reate new account<br>is saying logge                                                                                                    | Creates Channels Channels Labor Channels Labor Channels Labor Channels Labor Channels Labor Channels Labor Labor L | Apr-2012 11:45:58<br>ofone<br>SPRS<br>mes Water Olympic Project<br>Account: Alarm responses Incomir<br>Account: Alarm responses Incomir<br>Account: Alarm Account: Alarm Account: Ala                                                                   | Signal strength 10<br>Version 3.37<br>Type PW-102-002U<br>ng data Incoming text Out<br>cald date Anatog low An<br>00:00:00 Anatog low An<br>00:00:00 Anatog low An                                                                                                    | tgoing messages                                 | ffset Measur<br>Leak<br>Noise<br>Spread   | ement                          | Dele<br>Î<br>Î<br>Î<br>Î | te |  |
| bal credits<br>redits                                                                                                    | reate a new logger<br>end to loggers<br>ger Types<br>gger type<br>mel anta<br>ban of the type<br>mel anta<br>ban of type<br>types<br>the channel unit<br>with<br>whange my password<br>accounts<br>accounts<br>i accounts<br>i accounts<br>i accounts<br>i accounts<br>cooming GRS<br>sooming GRS<br>sooming GRS<br>sooming GRS<br>sooming GRS<br>sooming Starms<br>the sages summary<br>the def of types<br>the sages summary<br>tended APT<br>Plog<br>Plog<br>Plog<br>Plog<br>Sgs                                                                                                    | Site io<br>Date created 24<br>Network Voo<br>Owned by Tha<br>Creditz Channels<br>Channels<br>Number Flow pulse fr<br>1 1.0<br>2 1.0<br>3 1.0                                                                                                    | Apr-2012 11:45:59<br>afone<br>BPRS<br>mes Water Olympic Project<br>Accounts Alarm responses Incomir<br>Actor Meter read value Meter r<br>2012-04-27<br>2012-04-27<br>2012-04-27<br>Add new char                                                                                                    | Signal strength 10<br>Version 3.37<br>Type FW-102-002J<br>ag data Incoming text Out<br>control of the strength of the strength of the stre | tgoing messages<br>Natog higb Name Of<br>annels | Fset Heasur<br>Leak<br>Noise<br>Spread    | ement                          | Dele<br>ÎÎ<br>ÎÎ<br>Î    | te |  |
| lessage statistics                                                                                                    | reate a new logger<br>iend to loggers<br>ger Types<br>ogger types<br>we logger type<br>annel units<br>hannel units<br>we channel unit<br>y account<br>y accounts<br>accounts<br>J accounts<br>J accounts<br>reate new account<br>is<br>seging logs<br>accounts<br>seging logs<br>accounts<br>set messages<br>set message                                                                  | Created 24<br>Network Work<br>Owned by Tha<br>Created 24<br>Number Channels<br>Number Flow pulse for<br>1 1.0<br>1.0<br>3 1.0                                                                                                    | Apr-2012 11:45:58<br>afone<br>SPRS<br>mes Water Olympic Project<br>Accounts Alarm responses Incomit<br>Accounts Alarm responses Incomit<br>Accounts Alarm responses 2012-04-27<br>2012-04-27<br>2012-04-27<br>Add new chart                                                                                                    | Signal strength 10<br>Version 3.37<br>Type FW-102-002U<br>ng data Incoming text Ou<br>ead date Analog low An<br>00:00:00<br>00:00:00<br>Edit logger ch                                                                                                    | tgoing messages                                 | Fset Measur<br>Leak<br>Noise<br>Spread    | ement                          | Dele<br>ÎÎ<br>ÎÎ         | te |  |

Once configured and calling in data you will be able to View the graphs on HWM Online – the longer the equipment operates the easier it is to understand the results. Following are examples of what you could see and how to interpret the graphs -

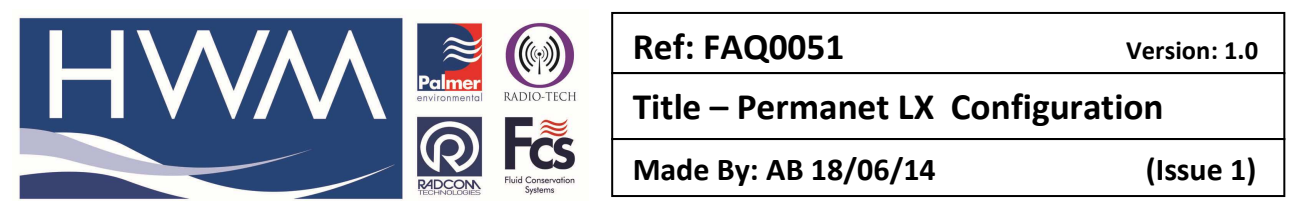

 This graph indicates a no leak situation – the leak line is at zero. The noise and spread lines shows the ambient level of noise recorded and the spread of the noise being comparatively consistant over a 3 month period.

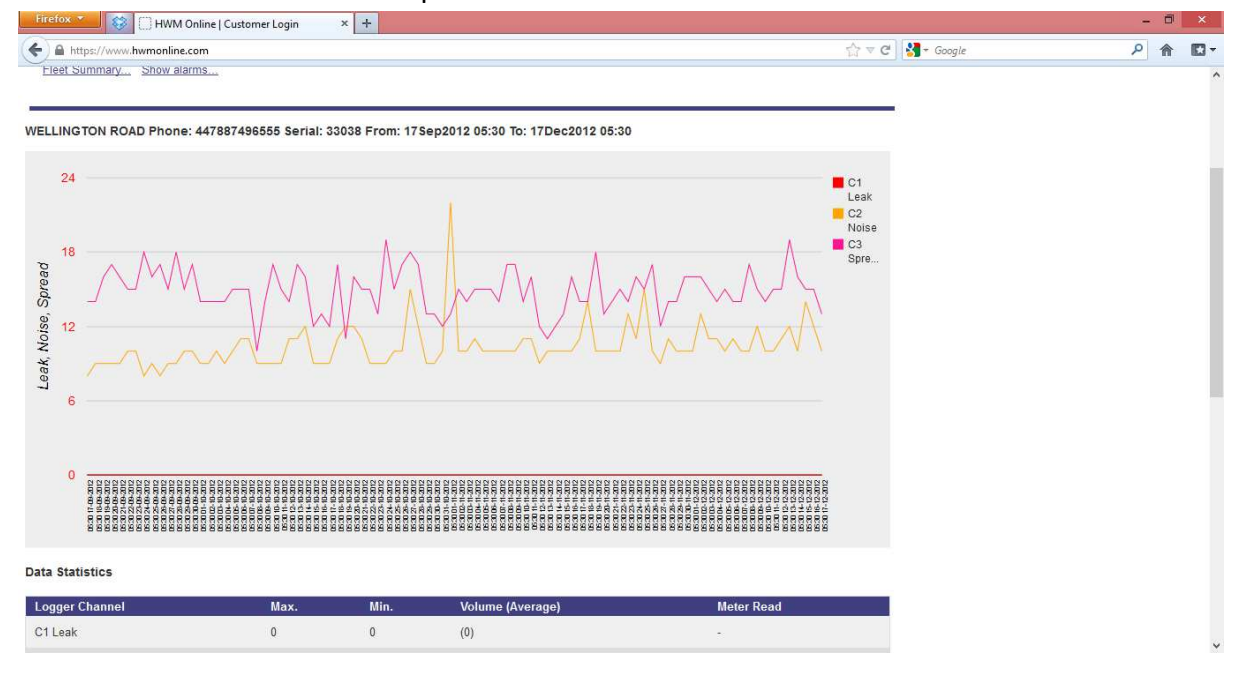

 This demonstrates a leak situation developing following a no leak period – the leak line moves from zero to 1 to show the detection of a leak. Also notice how the noise increases when there is a leak and the

spread reduces. Generally the narrower the spread of noise the more likely it indicates a leak.

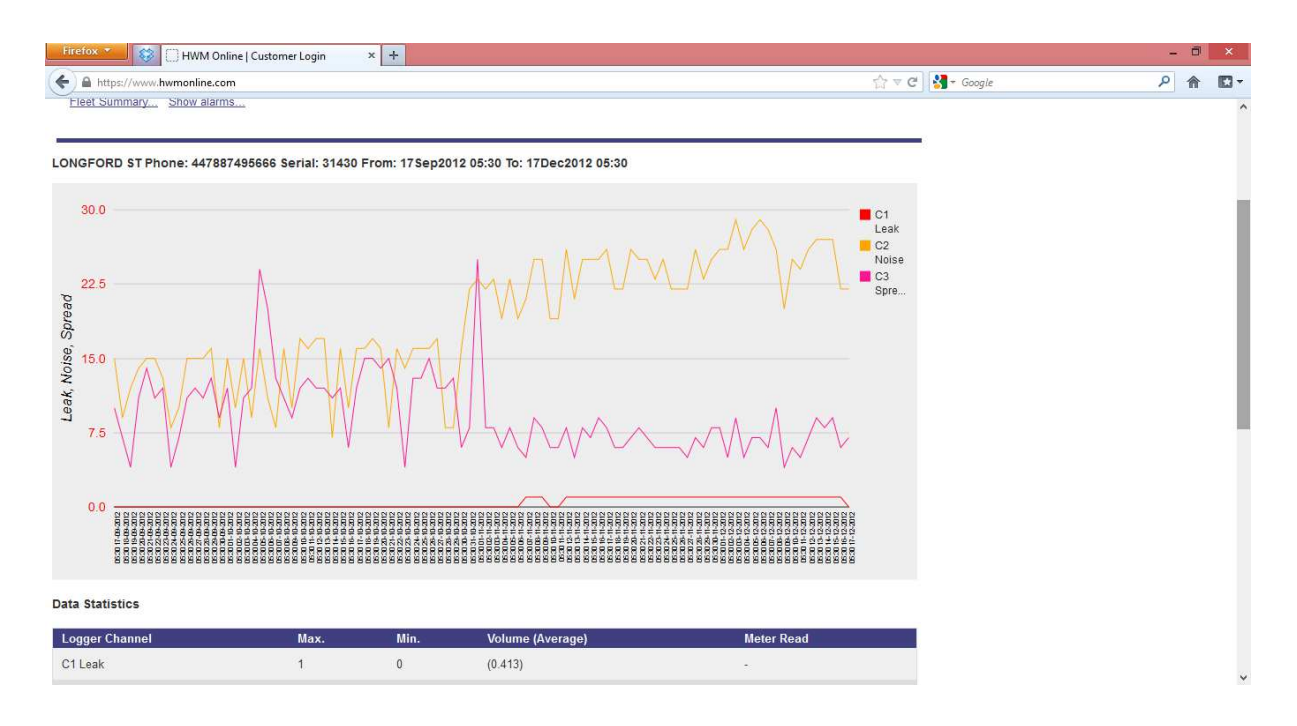

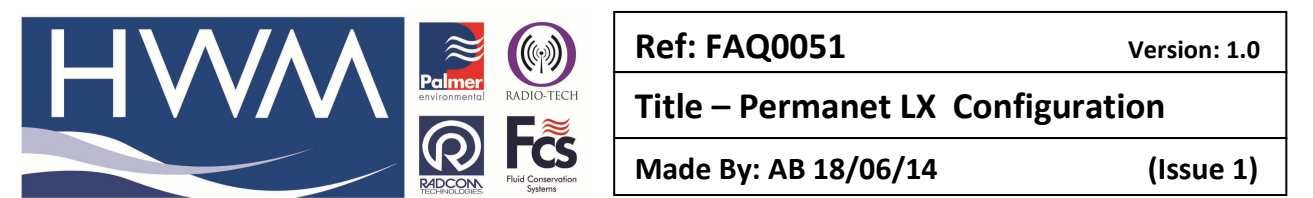

3. This demonstrates a leak situation – leak line at 1, high noise and narrow (low) spread then the leak has been corrected and the leak line goers to zero, reduced noise, higher spread.

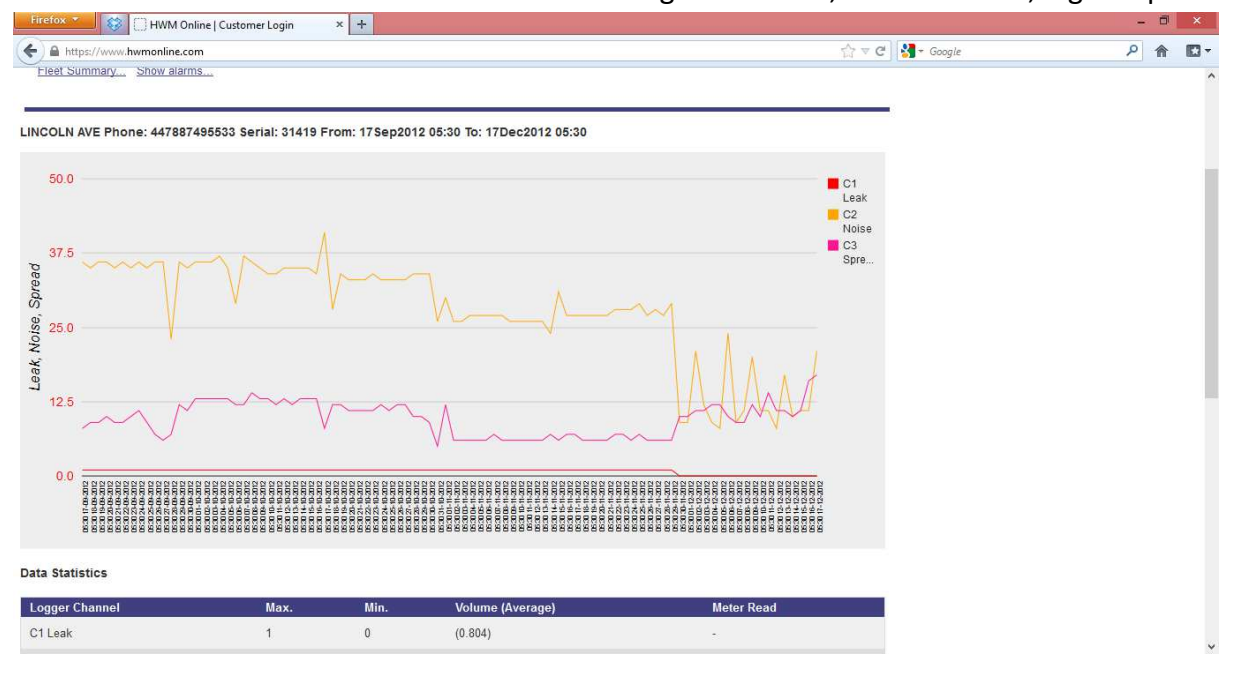

4. This is a no leak situation – leak line at zero, level of noise moderate and spread of noise wide

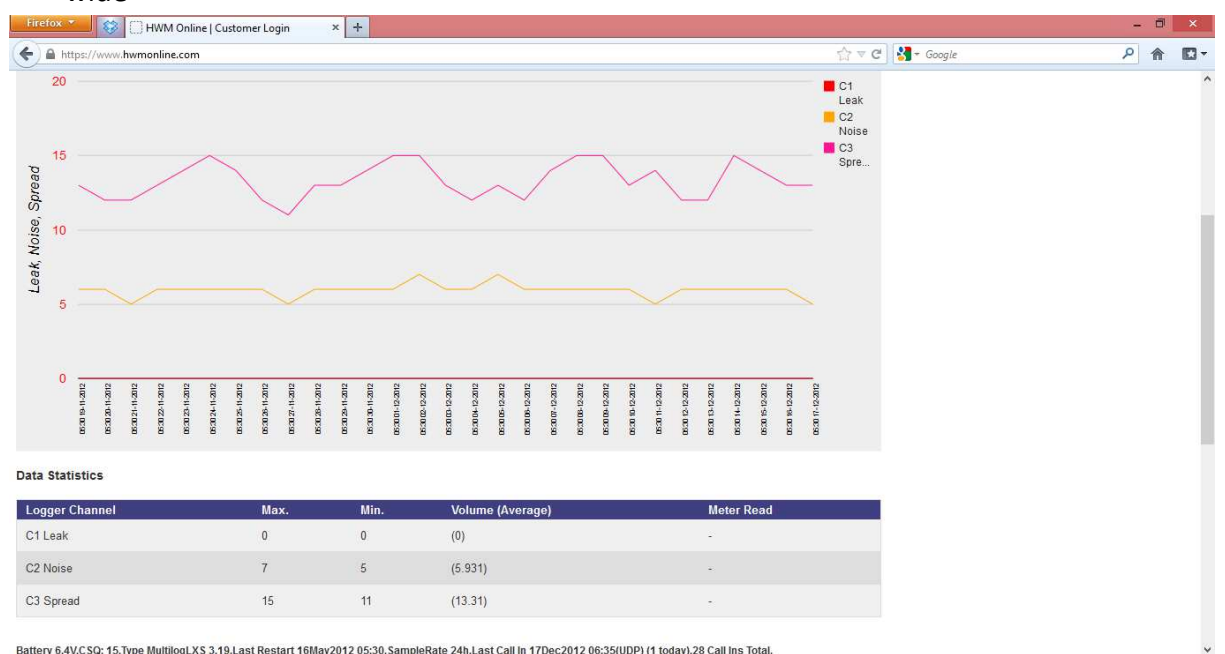

5. Leak indicated by leak line moving to 1, noise increasing dramatically and spread reducing. Notice how a later increasing noise event is not a leak because the spread also increases indicating a general increase in ambient noise level.

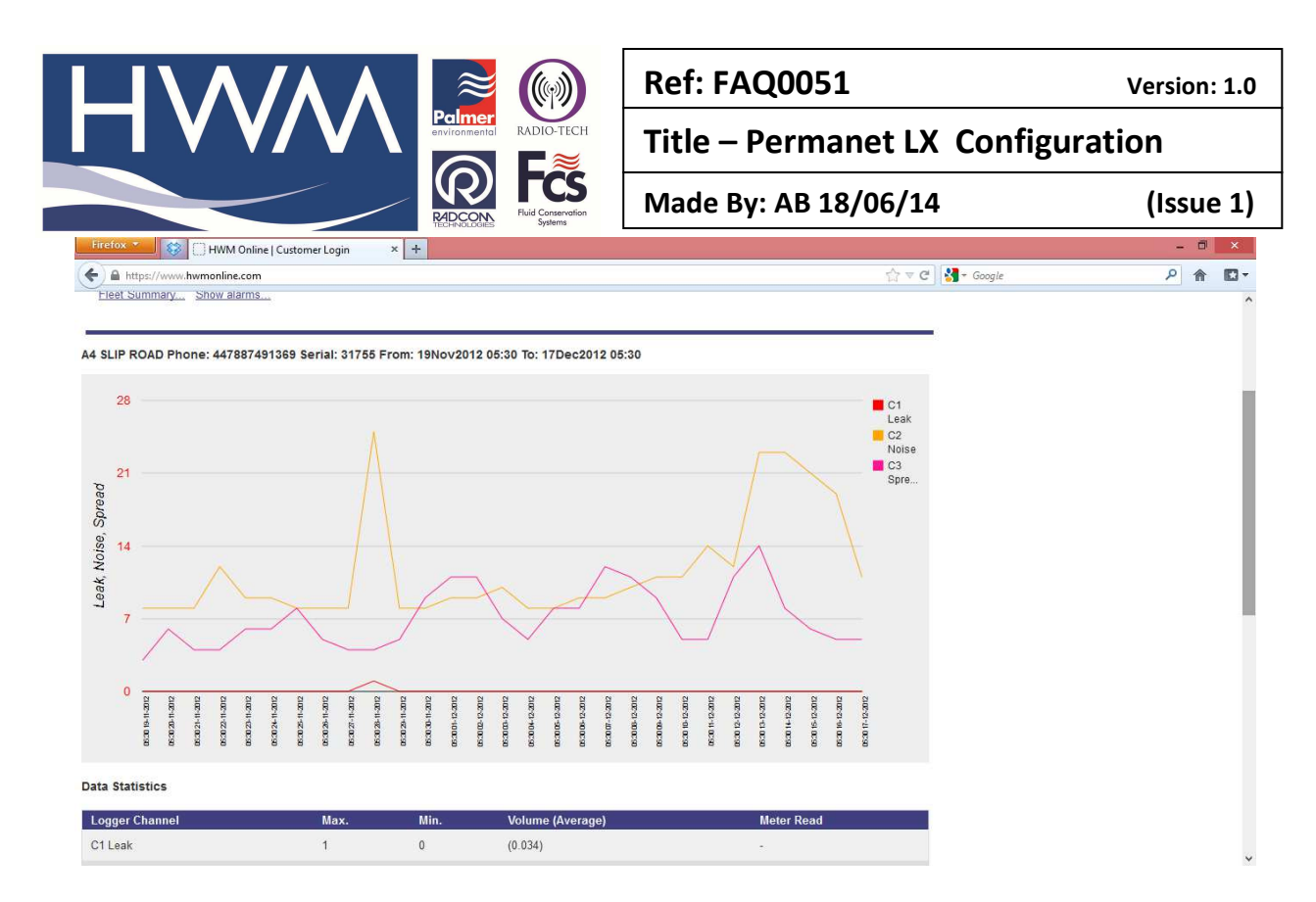

6. Several leak conditions denoted by increasing noise but narrowing spread and then an ongonig leak event – again denoted by increased noise and lower (narrower) spread.

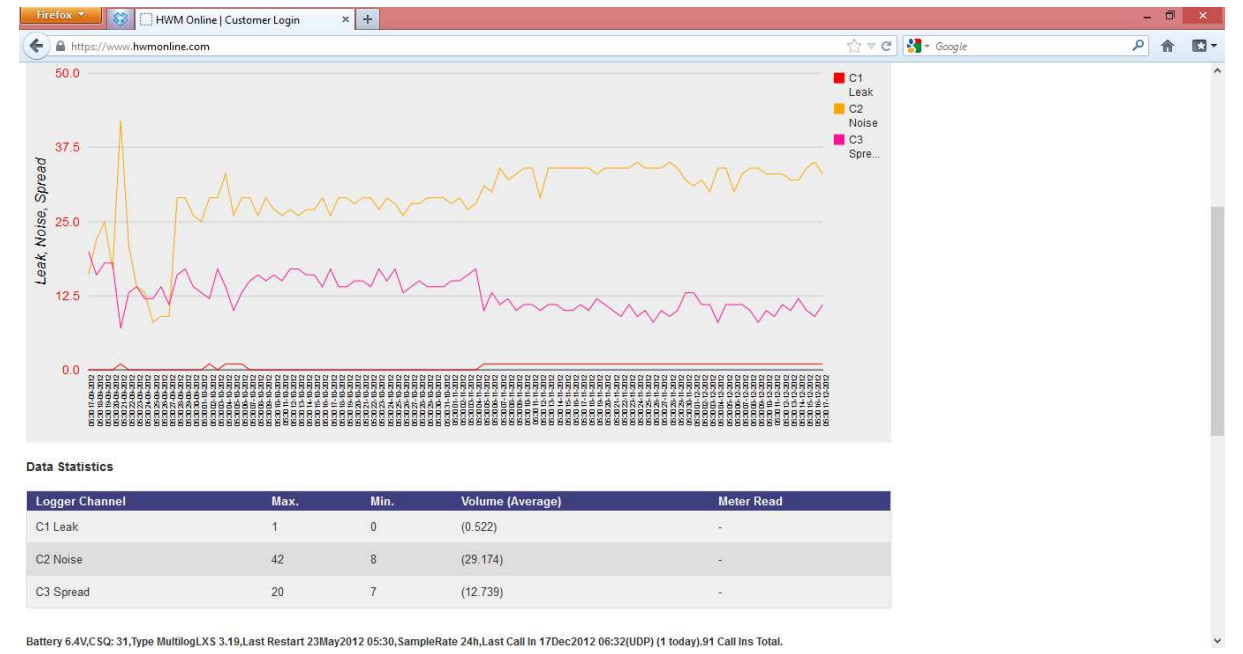

You will notice that in each of the above examples above a complete picture only emerges after the logger has been working for a period of time.

#### **Document History:**

| Edition | Date of Issue | Modification          | Notes              |
|---------|---------------|-----------------------|--------------------|
| First   | 24/10/13      | Release               |                    |
| Second  | 18/06/14      | Updated to FAQ format | Added HWMO section |